## KURZANLEITUNG | SHORT GUIDE USB-CONNECTOR & STANDALONE SOFTWARE SETUP

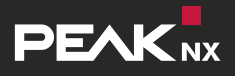

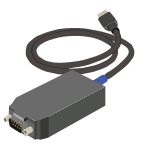

**USB-Connector** 

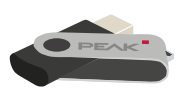

Installations-Stick

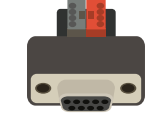

- KNX-Adapter \*
- Ein KNX-Adapter ist nicht zwangsläufig Teil des Lieferumfangs und kann separat auf www.peaknx.com bestellt werden.

The adapter is not necessarily part of the delivery scope. It can be ordered separately at **www.peaknx.com** 

# Schritt 1

Schließen Sie den USB-Connector an einen USB-Anschluss Ihres Computers an.

## Schritt 2

Klemmen Sie den KNX-Adapter an das KNX-Netzwerk und verbinden Sie anschließend den USB-Connector mit dem KNX-Adapter.

## Schritt 3

Sollten Sie eine ETS nutzen, schließen Sie diese bevor Sie mit der Installation beginnen.

## Schritt 4

Schließen Sie den Installations-Stick an den Computer an und öffnen Sie die "PEAKnx USB-Connector"-Datei. Wählen Sie im Installationsmenü den Reiter "Install". Folgen Sie den Installationsanweisungen und laden Sie Ihr ETS-Projekt hoch.

## Schritt 5

Zur Nutzung der ETS führen Sie ebenfalls das ETS-Integrationstool im Installer aus. Nun können Sie Ihre ETS-Software oder den mitgelieferten Bus-Monitor nutzen.

# Step 1

Connect the USB-Connector to a USB port on your computer.

## Step 2

Connect the KNX adapter to the KNX network and afterwards the USB-Connector to the KNX adapter.

## Step 3

If you are using an ETS, please close it before starting the installation.

## Step 4

Connect the installation USB flash drive to the computer and open the "PEAKnx USB-Connector" file. Select the "Install" tab in the installation menu. Follow the installation instructions and upload your ETS project.

## Step 5

To use the ETS, also execute the ETS integration tool in the installer. Now you can use your ETS software or the supplied Bus-Monitor.